## Configure Wofford email with Outlook app on Android (Office 365)

1. On your mobile device go to the Google Play store and download the Microsoft Outlook app.

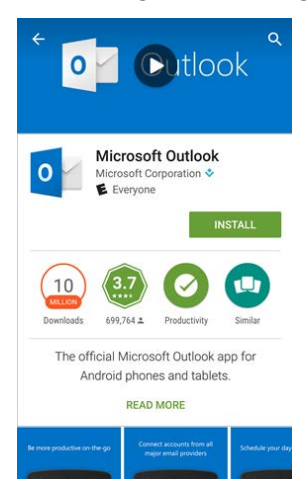

2. Open the app and tap Get Started.

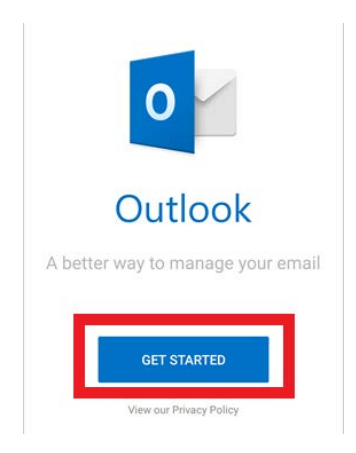

3. Add Account. Enter your Wofford email address then tap Continue.

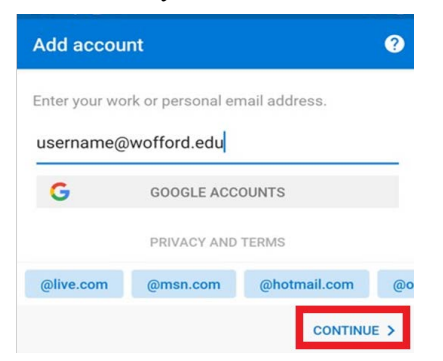

4. Enter your Wofford password then tap Sign In.

| WOFFORD COLLEGE<br>username@wofford.edu<br>Enter password |         |                    |  |
|-----------------------------------------------------------|---------|--------------------|--|
|                                                           |         | Password           |  |
|                                                           |         | Forgot my password |  |
| Sign in with another account                              |         |                    |  |
|                                                           | Sign in |                    |  |
| Wofford College Office365 Login P                         | age     |                    |  |

- 5. Complete MFA verification if prompted.
- 6. Tap Maybe Later to continue to your inbox.